# **Creating a fillable PDF form in Word**

Word can be used to create a fillable PDF form to gather information. A form saved as a PDF protects the integrity of your document. This form can be shared quickly for others to complete. There are two ways to create a fillable form in Word; by using the predefined Form templates or by using the Developer Tab where specific form controls are used to insert the fillable fields.

# USING THE FORM TEMPLATES IN WORD

The **quickest and easiest way is to use a form template already created in Word** and then update the fields that you will need. Fields can be changed or deleted with the text needed for your form. This form is then saved as a .pdf and then this form can be opened in Adobe Reader and the recipient can click and complete the fields.

- 1. Open Word and then click **File**→**New**
- 2. Type Forms in the "Search for online templates" line and press Enter.
- 3. Click once on a form and then click **Create**.
- 4. Make changes to the fields.
- 5. Click **File→Save As**
- 6. Name the form and save this as a .pdf file

## **OPEN AND TEST THE FORM IN ADOBE ACROBAT READER**

Any newly created form should be tested in Adobe Acrobat Reader.

- 1. Open the .pdf form in Adobe Acrobat Reader.
- 2. Click the **Fill & Sign** option from the right panel.
- 3. Click in a field and begin typing.

## ADD THE DEVELOPER TAB

The **Developer Tab** has all the form controls needed to create a form from scratch in Word.

1. Click File  $\rightarrow$ 

**Options**  $\rightarrow$  click **Customize Ribbon** on the left  $\rightarrow$ **check Developer** under Customize the Ribbon on right side.

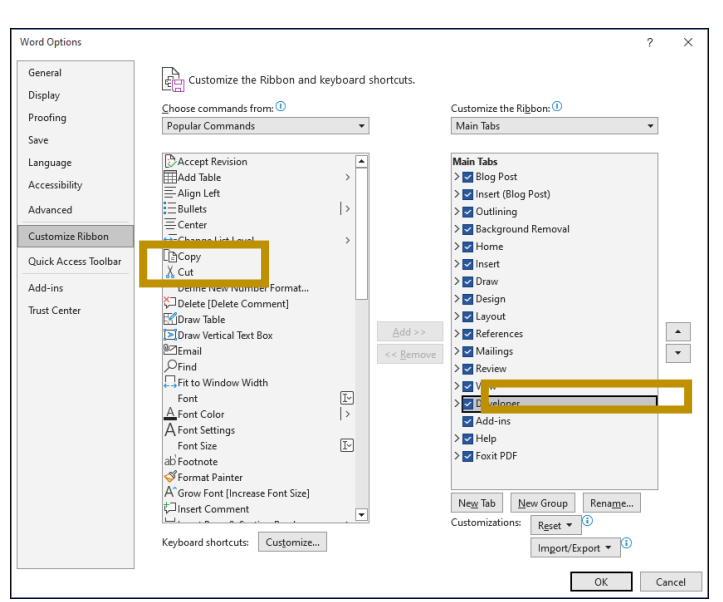

# **CREATE A FORM IN WORD**

After adding the Developer Tab, you will use the content controls to build the form.

- 1. Create your form.
- 2. Click to the right of the field where you want to begin to create your form.
- 3. Click the **Developer tab**.

EXAMPLE:

| Student Registration Form |  |  |
|---------------------------|--|--|
| Firstname:                |  |  |
| Lastname:                 |  |  |
| DOB:                      |  |  |
| Address1:                 |  |  |
| Address2:                 |  |  |
| City:                     |  |  |
| State:                    |  |  |
| Country:                  |  |  |

4. Click **Design Mode** under the Controls area.

There are various Design Modes to choose from.

| Aa           | Aa | ~:       | Ģ |
|--------------|----|----------|---|
| $\checkmark$ | Ē  | <u>+</u> |   |
|              | ĒŸ | ~        |   |

### **Types of Form Controls**

| Form         | Form Content Controls     |                                                                                  |  |
|--------------|---------------------------|----------------------------------------------------------------------------------|--|
| Aa           | Rich Text                 | A text input field that allows for rich text formatting.                         |  |
| Aa           | Plain Text                | A text field limited to plain text, so no formatting can be included.            |  |
| <u>~</u>     | Picture                   | Accepts a single picture.                                                        |  |
| Ģ            | Building Block<br>Gallery | Shows a gallery of formatted design choices from the Quick Parts gallery.        |  |
| E            | Combo Box                 | Creates a list that users can edit directly.                                     |  |
|              | Drop-Down List            | Users choose from several selections that appear by clicking the list arrow.     |  |
|              | Date Picker               | Users select a date and the control automatically formats the date's appearance. |  |
| $\checkmark$ | Check Box                 | Inserts a check box into a form.                                                 |  |
| EŸ           | Legacy Tools              | Contains the form controls from previous versions of Word.                       |  |

From website: https://www.customguide.com/word/how-to-create-a-fillable-form-in-word

#### 5. Adding plain text to Firstname:

In the example below, click to the right of Firstname: and then click the plain text button Aa.

-You can add a description of what you want them to type into the field.

| Firstname: | Type your firstname |  |
|------------|---------------------|--|
| Lastname:  |                     |  |
| DOB:       |                     |  |

#### 6. Adding plain text to Firstname:

In the example below click to the right of Firstname: and then click the plain text button Aa.

-You can add a description of what you want them to type into the field.

| Firstname: | Type your firstname |  |
|------------|---------------------|--|
| Lastname:  |                     |  |
| DOB:       |                     |  |

7. Once all the design controls are added, click the **Design mode button again to turn off** Design Mode. **NOTE**: When Design Mode is off you cannot add any more design controls.

### **FINALIZE THE FORM**

Before sending the form out to others, you should restrict editing the document otherwise those who are going to fill this out could edit the form themselves.

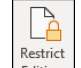

1. Click the **Restrict Editing** button

The Restrict Editing pane appears on the right.

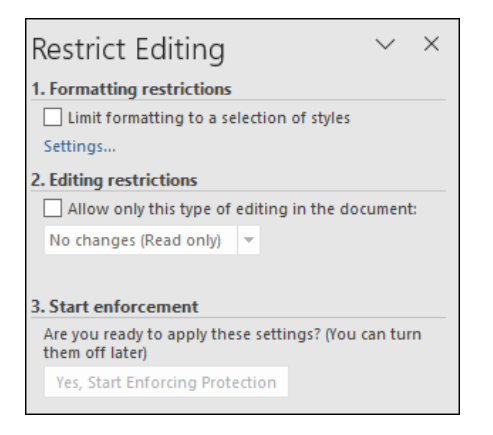

2. Click the check box under Editing restrictions area.

| 2. Editing restrictions                                            |                                   |
|--------------------------------------------------------------------|-----------------------------------|
| Ilow only this type of                                             | editing in the document:          |
| No changes (Read only)                                             | -                                 |
| Exceptions (optional)                                              |                                   |
| Select parts of the docum<br>are allowed to freely edit<br>Groups: | ent and choose users who<br>them. |
| Everyone                                                           |                                   |
|                                                                    |                                   |
| 8 <sup>A</sup> More users                                          |                                   |

3. Click the drop-down and choose Filling in form. This will prevent any edits to the document.

| 2. Editing restrictions                          |
|--------------------------------------------------|
| Allow only this type of editing in the document: |
| No changes (Read only)                           |
| Tracked changes<br>Comments                      |
| Filling in forms                                 |
| No changes (Read only) 45 and choose users who   |
| are allowed to freely edit them.                 |
| Groups:                                          |
| Everyone                                         |
| 8 <sup>9</sup> More users                        |

4. Then click "Yes, Start Enforcing Protection".

| Restrict Editing                                   |           |           | $\sim$ | ×  |
|----------------------------------------------------|-----------|-----------|--------|----|
| 1. Formatting restrictions                         |           |           |        |    |
| Limit formatting to a se                           | ection o  | of styles |        |    |
| Settings                                           |           |           |        |    |
| 2. Editing restrictions                            |           |           |        |    |
| Allow only this type of                            | editing i | n the do  | umen   | t: |
| Filling in forms                                   | *         |           |        |    |
| 3. Start enforcement<br>Are you ready to apply the | se settin | gs? (You  | can tu | m  |
|                                                    |           |           |        |    |
| Them out laten                                     |           |           |        |    |

5. If you want to lock a document, enter a password here. If not, just click OK.

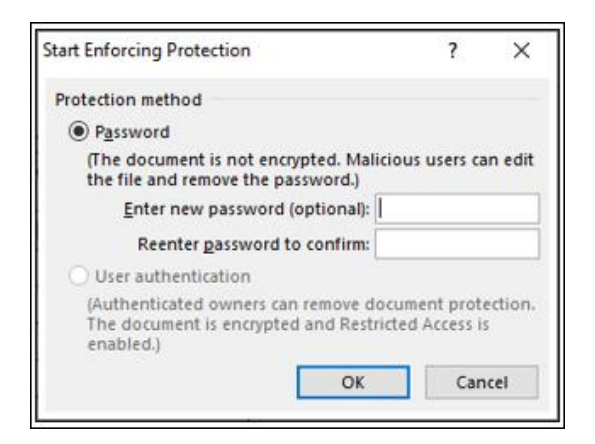

The document is now restricted and anyone you send it to will only be able to fill in the form.